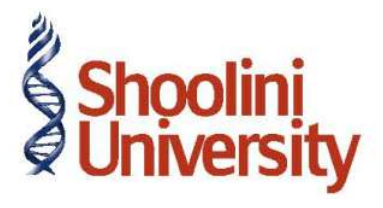

## Course Code – COM (H) 226

Lecture 24

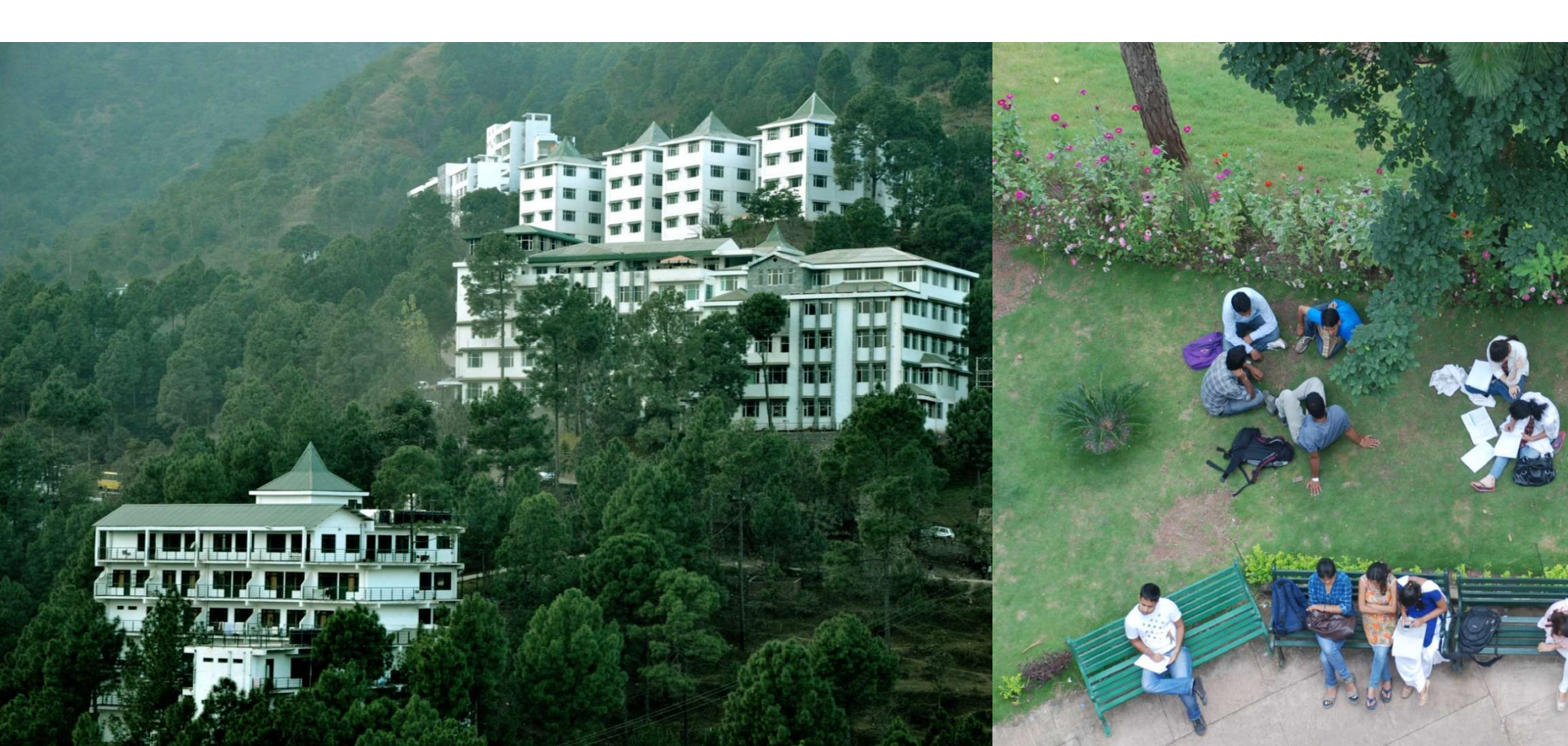

# **Expenses Partly Subject to TDS (Journal Voucher)**

On 7th May, 2009, universal Infotech received a bill (vide no. 911) from Sridhar & Co. for Rs. 1,12,360 inclusive of other charges of Rs. 12,360 towards the auditing services provided.

| Ledger            | Under             | Is TDS Applicable | Default Nature of<br>Payment                      |
|-------------------|-------------------|-------------------|---------------------------------------------------|
| Auditing Expenses | Indirect Expenses | Yes               | Fees for<br>Professional or<br>Technical Services |

Go to Gateway of Tally > Accounts Info. > Ledgers > Create

- □ Type Auditing Expenses as the Ledger Name
- □ Select Indirect Expenses in the Under field
- □ Select the appropriate **Rounding Method**.
- □ Set **Is TDS Applicable** to **Yes**

□ In **Default Nature of Payment** filed select **Fees for Professional Or Technical Services** from the **List of TDS Nature of Pymt**.

# **Party Ledger**

On 7th May, 2009, universal Infotech received a bill (vide no. 911) from Sridhar & Co. for Rs. 1,12,360 inclusive of other charges of Rs. 12,360 towards the auditing services provided.

| Ledger        | Under            | Is TDS Applicable | Deductee Type    |
|---------------|------------------|-------------------|------------------|
| Sridhar & Co. | Sundry Creditors | Yes               | Partnership Firm |

Go to Gateway of Tally > Accounts Info. > Ledgers > Create

In the Ledger Creation screen,

- □ Type Sridhar & Co. as the Ledger Name
- □ Group it under **Sundry Creditors** group
- □ Set Maintain Balances bill-by-bill to Yes
- □ Specify the **Default Credit Period**, if required
- □ Set **Is TDS Deductable** to **Yes**
- □ In the **Deductee Type** field select **Partnership Firm** from the **List of Deductee Types**
- □ Enter the **Mailing Details**.
- □ Under Tax Information enter the PAN/IT No. (PAN/IT No. is mandatory for e-TDS). PAN is
- a 10 Digit Alphanumeric Number allotted by the Income Tax Department.

# **Tax Ledger**

On 7th May, 2009, universal Infotech received a bill (vide no. 911) from Sridhar & Co. for Rs. 1,12,360 inclusive of other charges of Rs. 12,360 towards the auditing services provided.

| Ledger                                            | Under          | Type of<br>Duty/Tax | Nature of<br>Payment                                 | Inventory<br>Values are<br>Affected |
|---------------------------------------------------|----------------|---------------------|------------------------------------------------------|-------------------------------------|
| TDS –<br>Professional or<br>Technical<br>Services | Duties & Taxes | TDS                 | Fees for<br>Professional or<br>Technical<br>Services | No                                  |

Create Tax Ledger

Go to Gateway of Tally > Accounts Info. > Ledgers > Create

In the Ledger Creation screen,

□ Type TDS - Professional or Technical Services as the Ledger Name

- □ Group it under **Duties & Taxes** group
- □ Select **TDS** as the **Type of Duty/Tax**
- □ Select Fees for Professional or Technical Services as the Nature of Payment.
- □ Set Inventory values are affected to No

#### Set Up:

- In F12: Configure (Journal configuration)
- Set Allow Alteration of Nature of Payment in Expenses to Yes

Go to Gateway of Tally > Accounting Vouchers > Press F7: Journal

- 1. Press F2 and change the date to 07-05-2009
- 2. Select Auditing Expenses in the Debit field and press Enter
- 3. Enter 1,12,360 in the Amount field and press Enter

4. The **TDS Nature of Payment Details** screen displays the **Nature of Payment** and the

Assessable Value of the expenditure.

□ Press Enter to accept Fees for Professional or Technical Services as Nature of Payment.

□ The amount in the **Assessable Value** is defaulted to Rs. 1,12,360. Enter **Rs.1,00,000** in the Assessable Value and press Enter.

□ In the **Nature of Payment** field select **Not applicable** from the **List of TDS Nature of Payment** (balance amount of Rs 12,360 gets allocated automatically in the Assessable value field)

5. Select Sridhar & Co. in the Credit field and press Enter.

6. In the **TDS Details** screen provide the following details

Type of Ref: Select New Ref from the method of Adjustment. Tally.ERP 9 displays Two
Methods of Adj viz., Agst Ref and New Ref. New Ref is selected for new Financial Transactions
Where as, Agst Ref is selected to set off payment against the previously entered
invoice.

□ Name: This filed display the Reference Number for the TDS Deducted. The default Reference Number displayed, is a combination of abbreviation of Journal, Voucher Number and Line Number. Example: Jrnl/2-1 which can be changed by the user. TDS payments are tracked with these Reference Numbers.

□ **Nature of Payment**: Select **Not Applicable** in Nature of Payment field. Assessable amount and Payment amount are defaulted as entered in **Expense Allocation** screen.

□ **Type of Ref**: Select **New Ref** from the method of Adjustment.

□ Name: This filed display the Reference Number for the TDS Deducted. The default Reference Number displayed, is a combination of abbreviation of Journal, Voucher Number and Line Number. Example: Jrnl/2-2 which can be changed by the user. TDS payments are tracked with these Reference Numbers.

 Nature of Payment: Select Fees for Professional or Technical Services in Nature of Payment field. Assessable amount and Payment amount are defaulted as entered in Expense Allocation screen.

□ TDS Duty Ledger: Select TDS – Professional Or technical Services from the list of TDS Duty Ledgers. List of TDS Duty Ledgers displays, ledgers created with specific nature of payment as well as the ledger created with the option Any.

□ Assessable Amount: Tally.ERP 9 defaults the amount as specified in the TDS Nature of Payment Details against the expenses ledger and skips the field.

□ **Deduct now**: This field will set to **Yes** or **No.** depending on the tax deduction. Set this field to **Yes** to deduct the Tax in the same voucher.

- □ **TDS Amount**: This field displays the Tax amount deducted at source
- □ **Payable Amount**: This field displays the amount (after TDS) payable to the Party.
- 7. Press Enter to accept TDS Details
- 8. Payable Amount as calculated in the TDS Details screen will be defaulted in the Party's

Amount (Credit) field. Press Enter to view Bill-wise Details screen.

- 9. In **Bill–wise Details** screen, enter the details.
- 10. Enter and save.

# Thank You